【口振くん ご準備いただく Excel ファイルについての詳細】

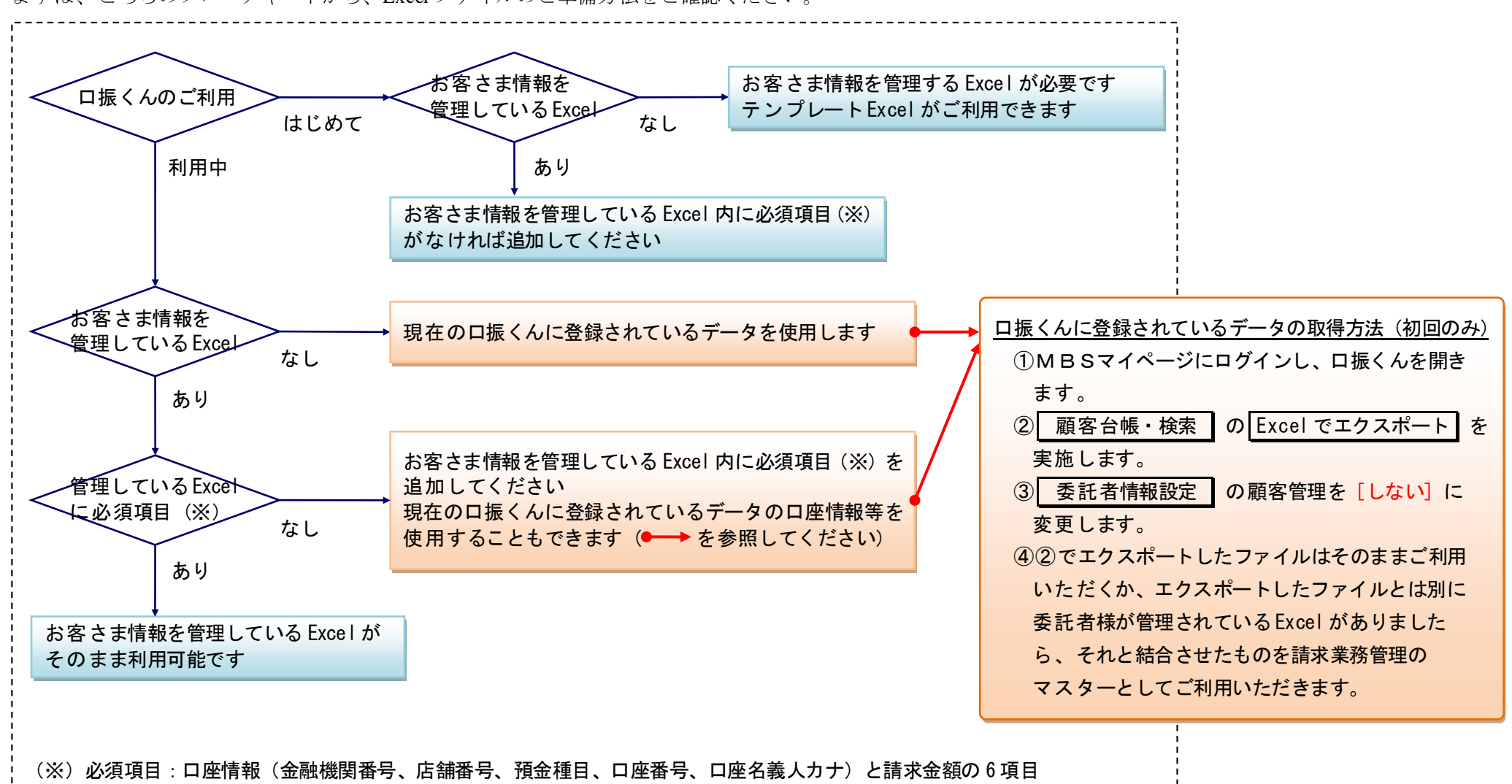

まずは、こちらのフローチャートから、Excelファイルのご準備方法をご確認ください。

また、インポートできる Excel ファイルは下記のような制約があります。あらかじめ Excel ファイルをインポート可能な状態にしておいてください。

※こちらの情報は、口振くんの インポート の右上にある 😰 ボタンからもご確認いただけます。

<インポートファイルについて>

インポートできるファイルサイズは 50MB までとなります。インポートを行なう際は、不要な情報を削除してください。

インポートされたファイルは一定期間、サーバへ保管され、調査等に利用する場合がございます。

<Excelファイルの形式について>

◎インポートされるデータは Excel の見た目のとおりに取り込みされます。

実際には数式が入っている場合も、セルの見た目が数式の結果であれば、そのとおりに取り込みされます。

- ・半角カンマ「,」と半角シングルクォート「'」は使用できません。
- お客さま名など全角項目に含まれている場合は、それぞれ自動で全角の「,」「'」に変換されて取り込みされます。
- ・桁数が多く「E+」や「E-」が表示される場合は、表示形式を「文字列」にして入力ください。

◎【委託者情報設定】画面で、顧客管理を [しない] に設定されている場合、請求金額が0円もしくは空白のお客さまは、インポート対象外となります。

◎請求金額が入力されているセルは、以下のようなチェックを行ないます。エラーになり取り込みできない場合は、数字だけの情報に修正してください。

- ・カンマ「,」や「,」がある場合は削除して取り込みされます。
- ・「¥」や「円」がある場合は削除して取り込みされます。
  - これ以外のマイナス「-」やカッコ「(」や「)」などの記号が含まれる場合は、エラーになり取り込みされません。
- ・小数点が含まれる場合はエラーになり取り込みされません。
- ・セルの書式設定で「負の数の表示形式が赤文字」等、色で判別する設定をされている場合、 見た目の数値で取り込みされるため、正の数として取り込みされます。ご注意ください。

◎金融機関番号は4桁、店舗番号は3桁、預金種目は1桁、口座番号は7桁、請求金額は9桁以内です。 金融機関番号・店舗番号・預金種目・口座番号・請求金額は指定桁数になっていないと、エラーになり取り込みされません。 お客さま名や口座名義人など上記以外の項目は、指定の桁数を超える場合、指定の桁数までが取り込みされます。 ◎ゆうちょ銀行は口座情報の入力に注意が必要です。

必ず下記をお読みいただき、正しい桁数で入力してください。

| [金融機関番号(4桁)]  | [店舗番号 (3桁)]                | [預金種目(1桁)] | [口座番号 (7桁)]              |
|---------------|----------------------------|------------|--------------------------|
| "9900"をそのまま入力 | 通帳記号 [5 桁] の先頭の"1"と最後の"0"を | 必ず"1"と入力   | 末尾の"1"は入力しない             |
|               | 除いた、中3桁のみを入力               |            | 7桁に満たない場合は先頭に"0"を埋め7桁で入力 |

◎列や行に非表示設定されていると、エラーになり取り込みできません。非表示を解除してください。

◎セル内に改行が含まれていると、エラーになり取り込みできません(「フリー項目」以外)。セル内の改行を削除してください。

## ご参考:インポートできる Excel ファイル例

| 玄:  | インポー | トできる  | る Excel フ                                    | アイル例          | Ĩ       |       |          |           | Г                | 心活话口   |          |       |        |          |           |
|-----|------|-------|----------------------------------------------|---------------|---------|-------|----------|-----------|------------------|--------|----------|-------|--------|----------|-----------|
|     |      |       |                                              |               |         |       |          |           |                  | 心淇填日   |          |       |        |          |           |
|     |      | E E   | 5.0                                          | C I           | 人口機用    | E     | F        | G<br>DEFE |                  |        | J        | K     |        | M<br>たんま | N N       |
| 1   | 官理番亏 | 氏名    |                                              | カナ            | 金額(機)到1 | 佔舗番亏  | <u> </u> | 口Ľ番亏      | 口座名義人刀7          | 方 請水筮額 | 加入月      | 利用フラン | 月芸費    | 牛芸費      | <u>住所</u> |
| 2   | 001  | 右葉 太郎 | 3 <u>9</u> 70 N                              | 907           | 0077    | 001   | 1        | 0000001   | <u> 9</u> カ1 9ロワ | 22,800 | 2013年5月  | A     | 12,800 | 10,000   | 果 只 都     |
| 3   | 002  | 右葉 化子 | - りかい                                        | <u>ハナコ</u>    | 0077    | 001   | 1        | 0000002   | リカハ ハナコ          | 19,800 | 2013年10月 | В     | 9800   | 10,000   | 泉京都       |
| 4   | 003  | 若葉 次即 | 3 <u>5</u> 77                                | ショウ           | 0077    | 001   | 1        | 0000003   | ワカハンショウ          | 17,800 | 2014年4月  | С     | 7800   | 10,000   | 東京都       |
| 5   | 004  | 若葉 口口 | 11 <u>5</u> 77                               | シカク1          | 0077    | 001   | 1        | 0000004   | ワカハギ シカク1        | 22,800 | 2014年4月  | A     | 12,800 | 10,000   | 東京都       |
| 6   | 005  | 若葉 〇〇 | )1 <u>7</u> 77                               | マル1           | 0077    | 001   | 1        | 0000005   | ワカハミマル1          | 22,800 | 2014年4月  | A     | 12,800 | 10,000   | 東京都       |
| 7   | 006  | 若葉 △△ | <u>1 777, 1</u>                              | サンカク1         | 0077    | 001   | 1        | 0000006   | ワカハ゛サンカク1        | 19,800 | 2014年4月  | В     | 9800   | 10,000   | 東京都       |
| 8   | 007  | 若葉 口口 | 12 <u>7</u> 77                               | シカク2          | 0077    | 001   | 1        | 0000007   | ワカハ゛シカク2         | 19,800 | 2014年4月  | В     | 9800   | 10,000   | 東京都       |
| 9   | 008  | 若葉 〇〇 | )2 <u>5</u> 77,                              | マル2           | 0077    | 001   | 1        | 0000008   | ワカハ゛マル2          | 17,800 | 2014年4月  | С     | 7800   | 10,000   | 東京都       |
| 10  | 009  | 若葉 △△ | 12 <u>7</u> 77                               | サンカク2         | 0077    | 001   | 1        | 0000009   | ワカハ゛サンカク2        | 17,800 | 2014年6月  | С     | 7800   | 10,000   | 東京都       |
| 11  | 010  | 若葉 口口 | 13 <u>7</u> 77                               | シカク3          | 0077    | 001   | 1        | 0000010   | ワカハ゛シカク3         | 22,800 | 2014年10月 | A     | 12,800 | 10,000   | 東京都       |
| 12  | 011  | 若葉 〇〇 | )3 Jan'                                      | 7//3          | 0077    | 001   | 1        | 0000011   | ワカハ マル3          | 17,800 | 2014年10月 | С     | 7800   | 10,000   | 東京都       |
| 13  | 012  | 若葉 △△ | ג <u>מ</u> ולא צי                            | サンカク3         | 0077    | 001   | 1        | 0000012   | ワカハ゛サンカク3        | 19,800 | 2014年10月 | В     | 9800   | 10,000   | 東京都       |
| 14  | 013  | 若葉 口口 | ]4                                           | シカク4          | 0077    | 001   | 1        | 0000013   | ワカハ゛シカク4         | 17,800 | 2015年4月  | С     | 7800   | 10,000   | 東京都       |
| 15  | 014  | 若葉 〇〇 | )4   りカハ*                                    | マル4           | 0077    | 001   | 1        | 0000014   | ワカハミマル4          | 22,800 | 2015年4月  | A     | 12,800 | 10,000   | 東京都       |
| 16  | 015  | 若葉 △△ | 4 9bN°                                       | サンカク4         | 0077    | 001   | 1        | 0000015   | ワカハ゛サンカク4        | 22,800 | 2015年4月  | A     | 12,800 | 10,000   | 東京都       |
| 17  | 016  | 若葉 □□ | 15 Jan 🏾                                     | シカク5          | 0077    | 001   | 1        | 0000016   | ワカハ゛シカク5         | 22,800 | 2015年4月  | A     | 12,800 | 10,000   | 東京都       |
| 18  | 017  | 若葉 〇〇 | )5 ワカハ*                                      | マル5           | 0077    | 001   | 1        | 0000017   | ワカハ゛マル5          | 19,800 | 2015年10月 | В     | 9800   | 10,000   | 東京都       |
| 19  | 018  | 若葉 △△ | 15 Jani                                      | サンカク5         | 0077    | 001   | 1        | 0000018   | ワカハ゛サンカク5        | 17,800 | 2015年10月 | С     | 7800   | 10,000   | 東京都       |
| 20  | 019  | 若葉 口口 | 16 Jav.                                      | シカク6          | 0077    | 001   | 1        | 0000019   | ワカハ゛シカク6         | 22,800 | 2015年10月 | A     | 12,800 | 10,000   | 東京都       |
| -21 | 020  | 若葉 〇〇 | )6 ワカハ*                                      | マル6           | 0077    | 001   | 1        | 0000020   | ワカハ゛マル6          | 22,800 | 2016年4月  | A     | 12,800 | 10,000   | 東京都       |
| -22 | 021  | 若葉 △△ | ⊾6 ワカバ                                       | <i>サン</i> カク6 | 0077    | 001   | 1        | 0000021   | ワカハ゛サンカク6        | 17,800 | 2016年4月  | С     | 7800   | 10,000   | 東京都       |
| 23  | 022  | 若葉 口口 | ]7 🦳 🤈 🤊 🤇                                   | シカクフ          | 0077    | 001   | 1        | 0000022   | ワカハ * シカクフ       | 17,800 | 2016年4月  | С     | 7800   | 10,000   | 東京都       |
| 24  | 023  | 若葉 〇〇 | )7 J. D. D. D. D. D. D. D. D. D. D. D. D. D. | マルフ           | 0077    | 001   | 1        | 0000023   | ワカハ゛マルフ          | 17,800 | 2016年4月  | С     | 7800   | 10,000   | 東京都       |
| 25  | 024  | 若葉 △△ | ג <u>ר</u> קע                                | サンカクフ         | 0077    | 001   | 1        | 0000024   | ワカハ゛サンカクフ        | 19,800 | 2016年4月  | В     | 9800   | 10,000   | 東京都       |
| 26  | 025  | 若葉 口口 | 18 Jan*                                      | シカク8          | 0077    | 001   | 1        | 0000025   | ワカハ゛シカク8         | 22,800 | 2016年10月 | A     | 12,800 | 10,000   | 東京都       |
| 27  | 026  | 若葉 〇〇 | )8 Juni                                      | 7/L8          | 0077    | 001   | 1        | 0000026   | ワカハミマル8          | 22,800 | 2016年10月 | A     | 12,800 | 10,000   | 東京都       |
| 28  | 027  | 若葉 △△ | 18                                           | サンカク8         | 0077    | 001   | 1        | 0000027   | ワカハ゛サンカク8        | 19,800 | 2016年10月 | В     | 9800   | 10,000   | 東京都       |
| 29  |      |       |                                              | - i.          |         | ••••• | •••••    | •••••     |                  |        |          |       |        | ,        |           |